## Downloading & Activating Sonible Software products

Step 1: Download your product

Shortly after completing you purchase, you should receive an e-mail containing a download link for your chosen sonible software product. On the download page, you can choose between a Mac and a Windows version.

Step 2: Install your product

sonible's software products come with a fully-fledged installer in German or English that guides you through the installation.

Step 3: Install the PACE ilok license manager

All sonible products require the iLok license manager to ensure their integrity for a better user experience. You don't need to have an iLok or even an iLok account though. You can download the manager directly from the download page you opened in step 1.

## This step is required even if you don't intend on using iLok.

## Step 4: Activate and enjoy!

When opening your plug-in for the first time, you will be asked to enter your license key.

## Please make sure that your computer is connected to the internet before starting the registration process.

Enter your license key and click "register" to activate the plug-in.

If you want to transfer your license to an iLok, please send an e-mail with your license key and your iLok account name to support@sonible.com

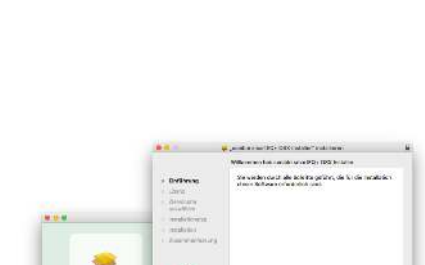

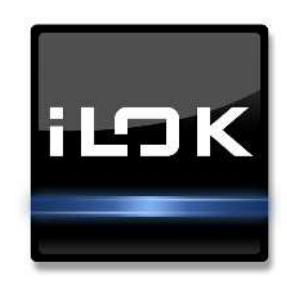

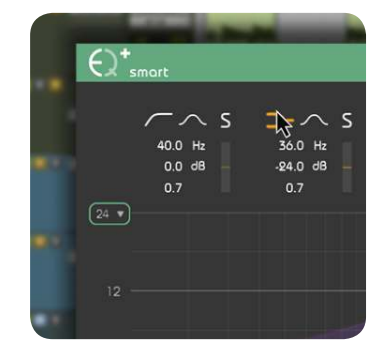

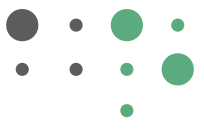

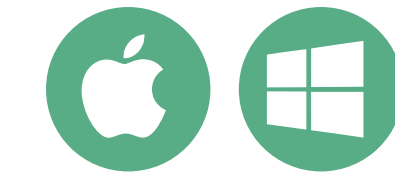